## AHAインストラクターナンバー取得方法

BLSインストラクターコースが修了した皆様へ。インストラクターナンバーを取得して下さい。そのために、AHA Instructor Network に登録して下さい。

 ・AHA Instructor Network 登録のメリット AHAから世界共通のあなただけのインストラクターナンバーが発行されます。 あなたのインストラクター就任の事実がAHAに伝わります。 AHAの教育カリキュラムについての最新情報が提供されます。 AHAのサイエンスアップデートが行われます。

AHA Instructor Networkへの登録手順

1. 以下のアドレスにアクセスします。

http://ahainstructornetwork.americanheart.org/

すると、以下のような画面が現れます。

| Welcome to the AHA Instructor N                                                                        | etwork Website!                                                                                                    |
|----------------------------------------------------------------------------------------------------|----------------------------------------------------------------------------------------------------|
| Existing User?<br>Username:<br>Password:<br>Remember Me<br>Submit<br>Forgot your username or password? | Not a Member?<br>Are you an AHA Instructor or Heartsaver Skills<br>Evaluator (HSSE)? Register with the AHA<br>Instructor Network today! Once you complete<br>registration, your Training Center Coordinator<br>must confirm you for access to all the latest tools<br>and information for AHA Instructors and HSSEs.<br>Register<br>Interested in becoming an<br>Instructor?<br>Visit www.heart.org/instructor for more information. |

図を参考に、クリックして次に進んで下さい。

注意:あなたのパソコンのセキュリティの設定によっては、「本当にこの画面を開いて良いですか?」とか「このページは認証されていません」などのメッセージが出る場合があります。この場合は、「はい」あるいは「実行」などのボタンを押して次に進んで下さい。

2. この画面が出てきます。空白の部分に例のように書き込んで下さい。半角英数字で。

| 00107                                                                                                    | ccount                                                                                                    |                                               | Add Pe                                                                                                    | rsonal Information                                                                                                    |                                                                                                    |
|----------------------------------------------------------------------------------------------------|----------------------------------------------------------------------------------------------------|-----------------------------------------------|----------------------------------------------------------------------------------------------------|----------------------------------------------------------------------------------------------------|----------------------------------------------------------------------------------------------------|
| ername                                                                                                    | aokitoshie                                                                                                    | 英文字で6文字以上                                     | Prefix<br>optional                                                                                                    | Ms. \$                                                                                                    | 敬称                                                                                                    |
|                                                                                                    | Create username. Us<br>least six characters.                                                                                                    | ernames must be at                            | First<br>Name                                                                                                    | Toshie                                                                                                    | 名前                                                                                                    |
| assword                                                                                                    | •••••                                                                                                    | 志れないように                                       | Middle<br>Name                                                                                                    |                                                                                                    |                                                                                                    |
| Confirm                                                                                                    | ·····                                                                                                    |                                               | optional                                                                                                    |                                                                                                    |                                                                                                    |
|                                                                                                    | Create password. Pa<br>least six characters.                                                                                                    | sswords must be at                            | Last<br>Name                                                                                                    | AOKI                                                                                                    | 名字                                                                                                    |
| Security                                                                                                    | What is your pet                                                                                                    | name?                                         | Suffix<br>optional                                                                                                    | Select Suffix                                                                                                    |                                                                                                    |
| acouch                                                                                                    | パスワー                                                                                                    | ドを忘れた時のヒント                                    | Email                                                                                                    | staff3@blsiapan.com                                                                                                    | 電子メール                                                                                                    |
|                                                                                                    | を<br>人力し                                                                                                    | (おく。)ペットの名                                    | Confirm                                                                                                    | staff3@blsjapan.com                                                                                                    | 電子メール                                                                                                    |
| Security<br>Answer                                                                                                    | pochi                                                                                                    | ヒントの含え                                        | Email                                                                                                    | We recommend using your pe                                                                                                    | arsonal email                                                                                                    |
|                                                                                                    | characters. You will b                                                                                                    | e able to access your                         |                                                                                                    | address (example: gmail, yah                                                                                                    | oo, hotmail).                                                                                                    |
|                                                                                                    | account using the co<br>Security Question if y                                                                                                    | rect answer to your<br>ou forget your         |                                                                                                    |                                                                                                    |                                                                                                    |
| ser Ag                                                                                                    | account using the coi<br>Security Question if y<br>Username or Passwo<br>reement                                                                                                    | rect answer to your<br>ou forget your<br>rd.  |                                                                                                    |                                                                                                    |                                                                                                    |
| Ser Age<br>his User<br>Extranet.<br>ears of a<br>Associati<br>. Notices<br>.1 YOU /<br>OR GEN<br>HOULD<br>HEALTH I                                                                                                    | account using the con<br>Security Question if y<br>Username or Passwo<br>reement<br>Agreement sets fo<br>In order to participa<br>ge and that you ac<br>on") may amend the<br>con") may amend the<br>con" may amend the<br>con DECOMPANIENCE<br>INFORMAT<br>NOT BE RELIED OPROFESSIONALS                                                                                                    | rect answer to your<br>ou forget your<br>and. | nditions go<br>nt and agr<br>ment. The<br>itions from<br>ATION ON<br>T INTEND<br>TUTE FOF<br>R WITH Y                                                                                                    | verning your access and<br>ee that you are at least eig<br>American Heart Associati<br>time to time without notice<br>THE WEBSITE IS PROV<br>ED AS MEDICAL ADVICE<br>CONSULTATIONS WITH<br>OUR INDIVIDUAL MEDIC                                                                                                    | use of the AHA<br>ghteen (18)<br>on, Inc. (the<br>e.<br>IDED "AS IS"<br>E, AND<br>H QUALIFIED<br>CAL NEEDS                                                                                                    |
| Ser Agi<br>his User<br>Extranet.<br>ears of a<br>Associati<br>. Notices<br>.1 YOU /<br>OR GEN<br>HOULD<br>HEALTH I<br>COMPLE<br>PROGRA<br>VEB SITE<br>PROGRA<br>VEB SITE<br>OR ACTIO<br>HE ASS<br>ON SEQ<br>PROFITS<br>HE POS | account using the con<br>Security Question if y<br>Username or Passwo<br>reement<br>Agreement sets fo<br>In order to participa<br>ge and that you ac<br>on") may amend the<br>scatter of the participa<br>ge and that you ac<br>on") may amend the<br>scatter of the participa<br>ge and that you ac<br>on") may amend the<br>scatter of the participa<br>ge and that you ac<br>on") may amend the<br>scatter of the participa<br>ge and that you ac<br>on") may amend the<br>scatter of the participa<br>ge and that you ac<br>on") may amend the<br>scatter of the participa<br>ge and that you ac<br>on") may amend the<br>scatter of the participa<br>ge and that you ac<br>on") may amend the<br>scatter of the participa<br>ge and that you ac<br>on") may amend the<br>scatter of the participa<br>scatter of the participa<br>scatter of the p | rect answer to your<br>ou forget your<br>and. | nditions go<br>ant and agr<br>ment. The<br>itions from<br>ATION ON<br>T INTEND<br>TUTE FOF<br>R WITH Y<br>OR GUAR<br>SS, OR US<br>OTHER M<br>ARRANTY<br>CURE, OR<br>OR ANYO<br>NFORMAT<br>CURE, OR<br>OR ANYO<br>NFORMAT<br>CIDENTAL,<br>T NOT LIN<br>ATION KN<br>LAIMS, DE | verning your access and<br>ee that you are at least eig<br>American Heart Associati<br>time to time without notice<br>THE WEBSITE IS PROVI<br>ED AS MEDICAL ADVICE<br>CONSULTATIONS WITH<br>OUR INDIVIDUAL MEDIC<br>ANTEE THE ACCURACY<br>SEFULNESS OF ANY INF<br>ATERIAL PROVIDED THE<br>OR GUARANTEE THAT<br>ERROR FREE. IN NO EY<br>NE ELSE FOR ANY DEC<br>ION CONTAINED ON OF<br>INDIRECT, SPECIAL OR<br>ITED TO, LOSS OF USE<br>EW OR SHOULD HAVE F<br>MANDS OR ACTIONS. | USE of the AHA<br>ghteen (18)<br>on, Inc. (the<br>e.<br>IDED "AS IS"<br>E, AND<br>H QUALIFIED<br>CAL NEEDS<br>C,<br>FORMATION,<br>ROUGH THE<br>THE WEB<br>VENT WILL<br>ISION MADE<br>R PROVIDED<br>C,<br>REVENUES,<br>(NOWN OF |

3. 以下の画面が出てきます。例に合わせて自分のトレーニングセンターを検索して下さい。 バージョンによってはこの画面は出てこない場合があります。その場合は、次の画面 を参照して下さい。

| 2 |                                             | 111111                 |                 |                                     |      |                 |
|---|---------------------------------------------|------------------------|-----------------|-------------------------------------|------|-----------------|
| Ø | Training Center Lo                          | okup                   |                 |                                     |      |                 |
| Ø | Country                                     | Japan                  |                 | \$                                  |      |                 |
| 8 | State/Province                              |                        |                 | * )<br>*                            |      |                 |
| 0 | City                                        |                        |                 | ZZ20610maと入力                        |      |                 |
| Ø | TC ID Number                                | ZZ20610                | optional        |                                     |      | Taro AOKIとなっている |
| Ø |                                             | Search                 |                 |                                     |      | ことを確認して下さい。     |
| 8 | Result(s) found: 1                          | L                      | クリック            |                                     |      |                 |
| 0 | TC Name                                     |                        |                 | TCC Name                            |      |                 |
| Ø | Japan Basic Life Sup<br>34 Kasumigaoka Nish | oport (ZZ20610)<br>iku |                 | Coordinator: Taro<br>bmclub@mac.com | Aoki |                 |
| Ø | Yokohama, JAP<br>+0457194321 000            |                        |                 | Select                              |      |                 |
| Ø |                                             |                        |                 |                                     | ·    |                 |
| Ø |                                             |                        |                 |                                     | クリ   | ック              |
| 8 |                                             |                        |                 |                                     |      |                 |
| Ø |                                             |                        |                 |                                     |      | ×               |
|   |                                             | 1111111                | <u> 1111111</u> |                                     | 4444 |                 |

TC ID Numberの **ZZ20610** を入力する。

Searchボタンを押す。

画面の下半分に自動的に日本BLS協会のデータが出てくる。

データがあっていることを確認して(他のTCのデータでないことを確認した上で)、 Selectボタンを押す。

# 4. Training Centerの欄に「Japan Basic Life Support」と自動的に入力されていることを確認して下さい。

| Edit Affiliations                                                     |
|-----------------------------------------------------------------------|
| 1. Select Your Training Center Country                                |
| Training Center Country Japan 🛟                                       |
| 2. Select your primary Training Center for each Discipline you teach  |
| BLS Instructor<br>Training Center Japan Basic Life Support 自動入力されています |
| ACLS Instructor  Same as above Training Center Lookup                 |
| PALS Instructor  Same as above Training Center Lookup                 |
| Heartsaver Instructor   Same as above                                 |
| Training Center Lookup                                                |
| Training Center                                                       |
| Continue to Step 3 Back                                               |

確認できたら、最下段の「Continue to Stop 3」をクリックします。

#### 5. 自分が今まで入力したデータを確認して下さい。

| Your Access Information<br>Username<br>Password                  | aokitoshie                                        |
|------------------------------------------------------------------|---------------------------------------------------|
| Personal Information<br>Name<br>Email Address                    | Ms. Toshie AOKI<br>staff3@blsjapan.com            |
| Security Question/Answer<br>Security Question<br>Security Answer | What is your pet name??<br>pochi                  |
| Training Center Affiliations                                     | IAD                                               |
| BLS Instructor                                                   | UPIC                                              |
| Training Center: ZZ20610 - Jap<br>34 Kasumigac<br>JAP +045719    | pan Basic Life Support<br>oka Nishiku<br>4321 000 |

全部あっていれば、「Submit Registraion」をクリックして下さい。 ここでクリックすることによって、申請データがあなたのトレーニングセンターに送られ ます。

### 6. すでに送られたデータの一覧が画面に現れます。

| Success! Your Registratio                                                                                                    | n has been submitted!                                                                                                    |  |  |
|----------------------------------------------------------------------------------------------------|----------------------------------------------------------------------------------------------------|--|--|
| Your registration with the AHA Instru-<br>email has been sent to the email add                                                                                                 | ctor Network has been successfully submitted, and a confirmation<br>fress you provided.                                                                                                    |  |  |
| Your Training Center Coordinator has<br>content. You will be in "Pending" stat<br>you have any questions about your s                                                          | Your Training Center Coordinator has been alerted that you are awaiting his/her confirmation to access<br>content. You will be in "Pending" status until you are confirmed by your Training Center Coordinator. If<br>you have any questions about your status, please contact your Training Center Coordinator directly. |  |  |
| Please add <b>ahainstructornetwork@heart.org</b> to your address book to ensure you are receiving<br>communications from the AHA. Please print out this page for your records. |                                                                                                    |  |  |
| Your Access Information<br>Username<br>Password                                                                                                    | aokitoshie                                                                                                    |  |  |
| Personal Information<br>Name<br>Email Address                                                                                                    | Ms. Toshie AOKI<br>staff3@blsjapan.com                                                                                                    |  |  |
| Security Question/Answer<br>Security Question<br>Security Answer                                                                                                    | What is your pet name??<br>pochi                                                                                                    |  |  |
| Training Center Affiliations<br>Training Center Country<br>BLS Instructor<br>Training Center: ZZ20610 - Jag<br>34 Kasumigac<br>JAP +045719                                     | JAP<br>pan Basic Life Support<br>oka Nishiku<br>4321 000<br>to My Dashboard Pjnt this Page                                                                                                    |  |  |

確認して、「Go to My Dashboard」をクリックして下さい。

#### 7. この画面が現れたら、作業終了です。

| / Dashbuaru                                                                                                    | Toshie AOKI<br>role: Inactive User                                                 |
|----------------------------------------------------------------------------------------------------|------------------------------------------------------------------------------------|
| erts                                                                                                    | Edit my profile                                                                    |
| ou have missing information on your Personal profile. <u>Complete your personal profile</u> to ensure<br>interrupted access to the AHA Instructor Network.                                                                                                    | Your ID: 07110031289                                                               |
| urrently, you are not opted into the Instructor Search. This searchable database of Instructors willing to<br>ach in other states, languages and countries allows Training Center Coordinators and AHA National Center<br>locate you for these additional training opportunities. <u>Update your personal profile</u> to be added or, if you do<br>t wish to be listed, <u>Remove this alert</u> . | Your Disciplines<br>BLS istructor Pending<br>Japan Bosic Life Support<br>(ZZ20610) |
| box (0 unread message)                                                                                                    | 34 Kasumigaoka Nishiku<br>Yokohama,<br>+0457194321000                              |

Your IDの後の数字があなたのインストラクターナンバーです。コースに参加するときに は、このナンバーが必要になりますので、必ずメモしておいて下さい。

なお、赤い部分が、Pending(保留)となっていることを確認して下さい。 数日後にここが Approved(承認)となったら、あなたの登録が完了されたことになりま す。

連絡先

日本BLS協会 〒220-0035神奈川県横浜市西区霞ヶ丘34 タローコーポレーション株式会社内 045-719-4321 http://blsjapan.com/ info2009@blsjapan.com

以上